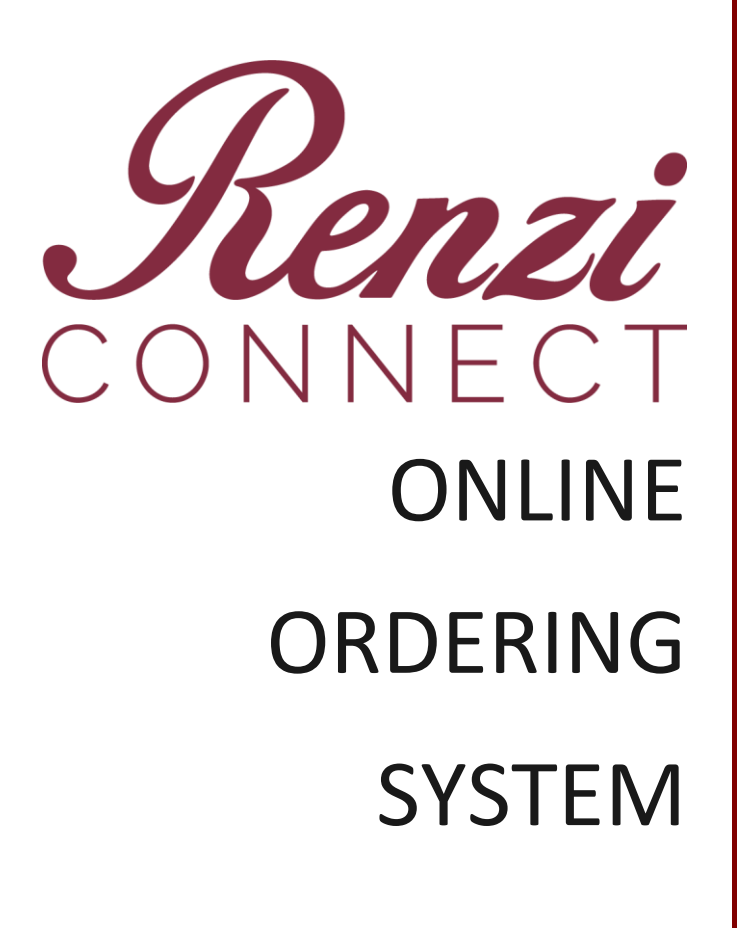

**Required Browser Changes** 

Removing Compatibility View Settings(IE Only)

- 2. Click on compatibility view settings

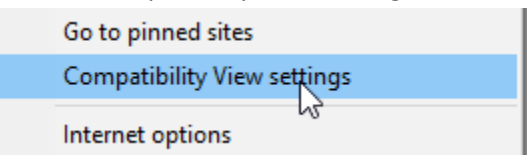

You will see renzibros.com or renzifoodservice.com in the websites added to compatibility view box. Click on the website to highlight and the press the remove button on the right of that box. Compatibility View Settings

| Change Compatibility View Settings                  |             |  |
|-----------------------------------------------------|-------------|--|
| Add this website:                                   |             |  |
|                                                     | Add         |  |
|                                                     |             |  |
| renzibros.com                                       | Remove      |  |
| renzifoodservice.com                                | -2          |  |
|                                                     |             |  |
|                                                     |             |  |
|                                                     |             |  |
|                                                     |             |  |
|                                                     |             |  |
|                                                     |             |  |
| Display intranet sites in Compatibility View        |             |  |
| Use Microsoft compatibility lists                   |             |  |
| Learn more by reading the Internet Explorer privace | y statement |  |
|                                                     |             |  |
|                                                     | Close       |  |

4. Click on close to apply the changes. The page should flicker and indicating a refresh of the page.

Press F5 key on your keyboard to refresh the page if needed or click on the refresh arrow  ${
m ch}$ 

## Adding Pop-up Blocker

The following section applies to Internet Explorer Only. There will be additional browsers listed below.

- 1. Open Internet Explorer and click on the gear icon 🄻
- 2. Click on internet options

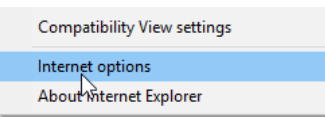

3. Click on the privacy tab and then click on the settings button in the Pop-up blocker section.

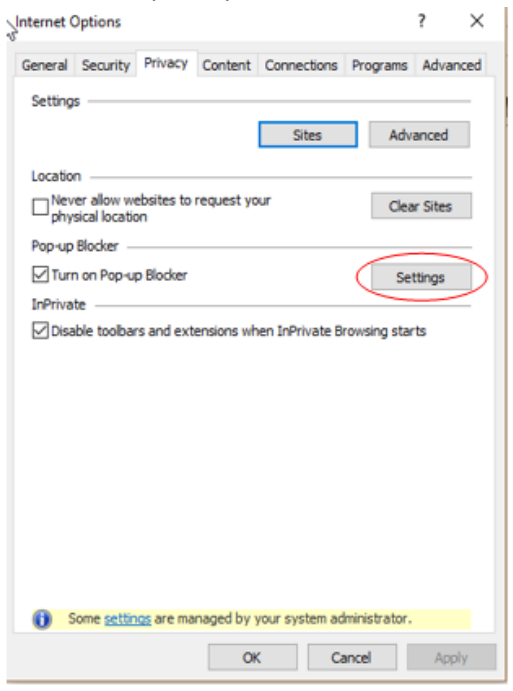

4. Add the connect.renzifoodservice.com to the address of websites allowed section and click on add

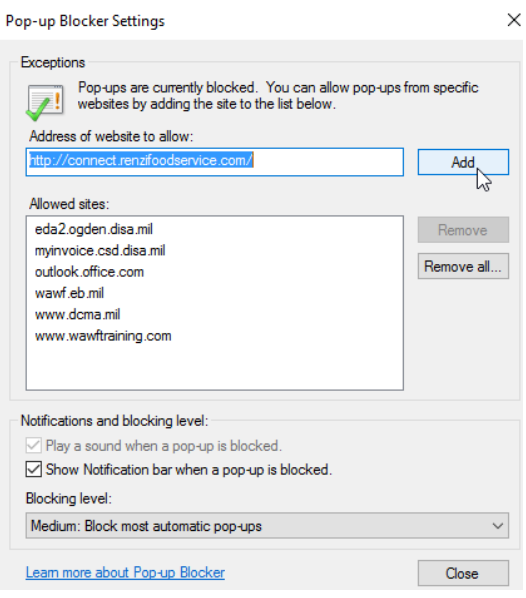

5. Click close to apply the changes. You may need to close the browser and reopen to apply the changes.

## Firefox

Click on the 3 lines to view setting options
 Click on the options button to view settings
 Click on the options button to view settings
 On the left-hand side click on the content section
 Content
 Click on exceptions in the pop-ups section
 Pop-ups
 Slock pop-up windows
 Exceptions...

5. Type in connect.renzifoodservice.com to the address of website and click the allow button. This will add the site to the list of exceptions as shown below.

| ou can specify which websites are allowed to open p<br>ite you want to allow and then click Allow | op-up windows. Type the exact a | ddress of the |
|---------------------------------------------------------------------------------------------------|---------------------------------|---------------|
| ddress of website:                                                                                |                                 |               |
|                                                                                                   |                                 |               |
|                                                                                                   |                                 | Allow         |
| Site                                                                                              | Status                          |               |
| ttp://connect.renzifoodservice.com                                                                | Allow                           |               |
| ν3.                                                                                               |                                 |               |
|                                                                                                   |                                 |               |
|                                                                                                   |                                 |               |
|                                                                                                   |                                 |               |
| Remove Site Remove All Sites                                                                      |                                 |               |
|                                                                                                   |                                 |               |

6. Click on the save changes button at the bottom to apply the changes.